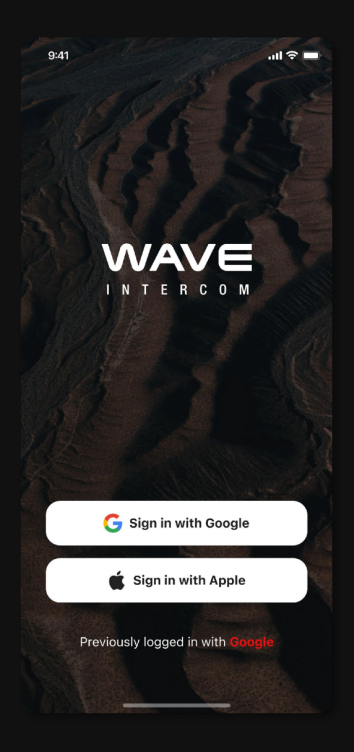

**Brief User Guide** 

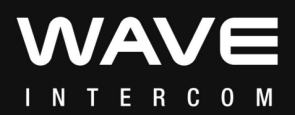

# WAVE インターコムのつかいかた

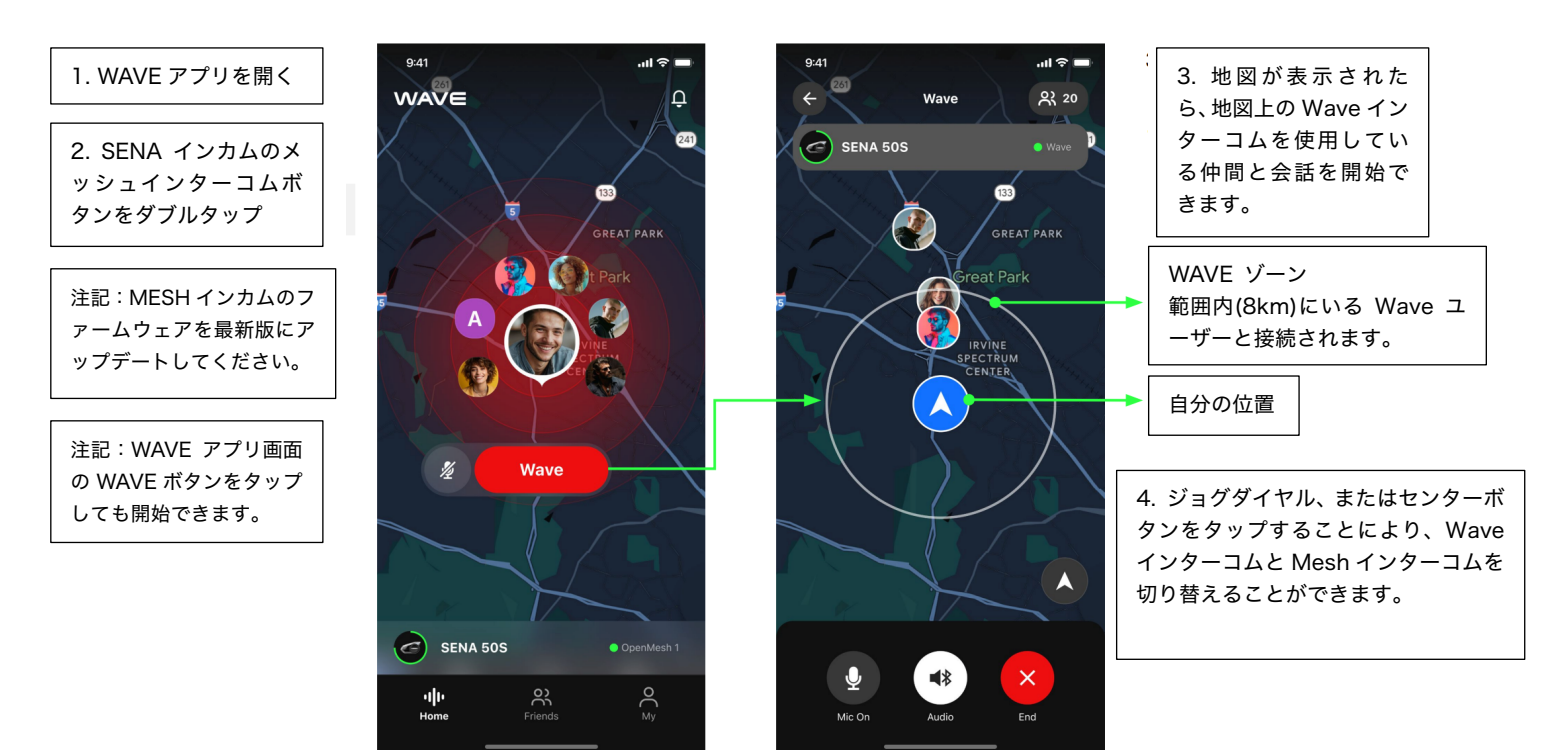

# フレンドの追加方法

1. "Friends"のタブをタップしてください。

2. 😤 をタップ、 それから右上の 🚍 をタップしてください。

3. 友人の画面から QR コードをスキャンしてください。(LINE の友達追加に方法は似ています)

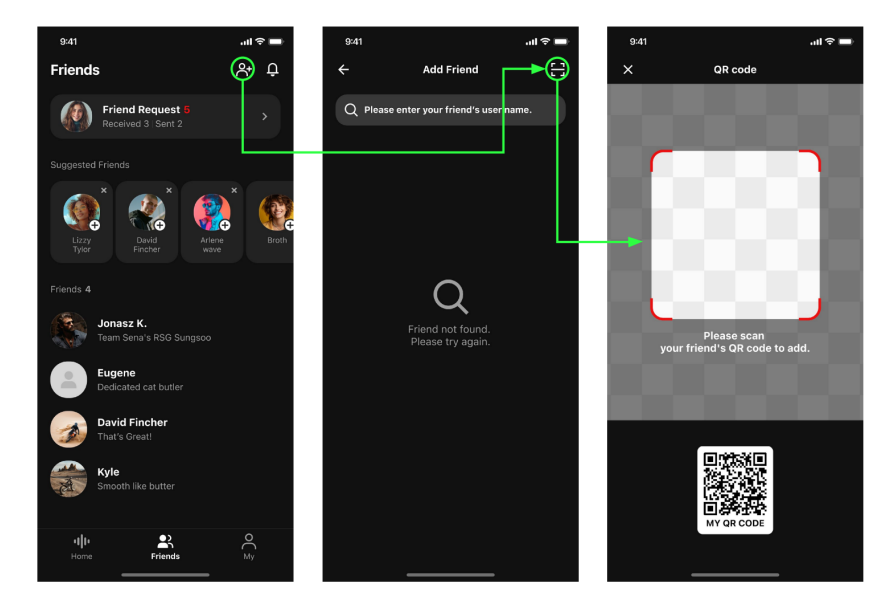

## 画面の説明

### Home 🕕

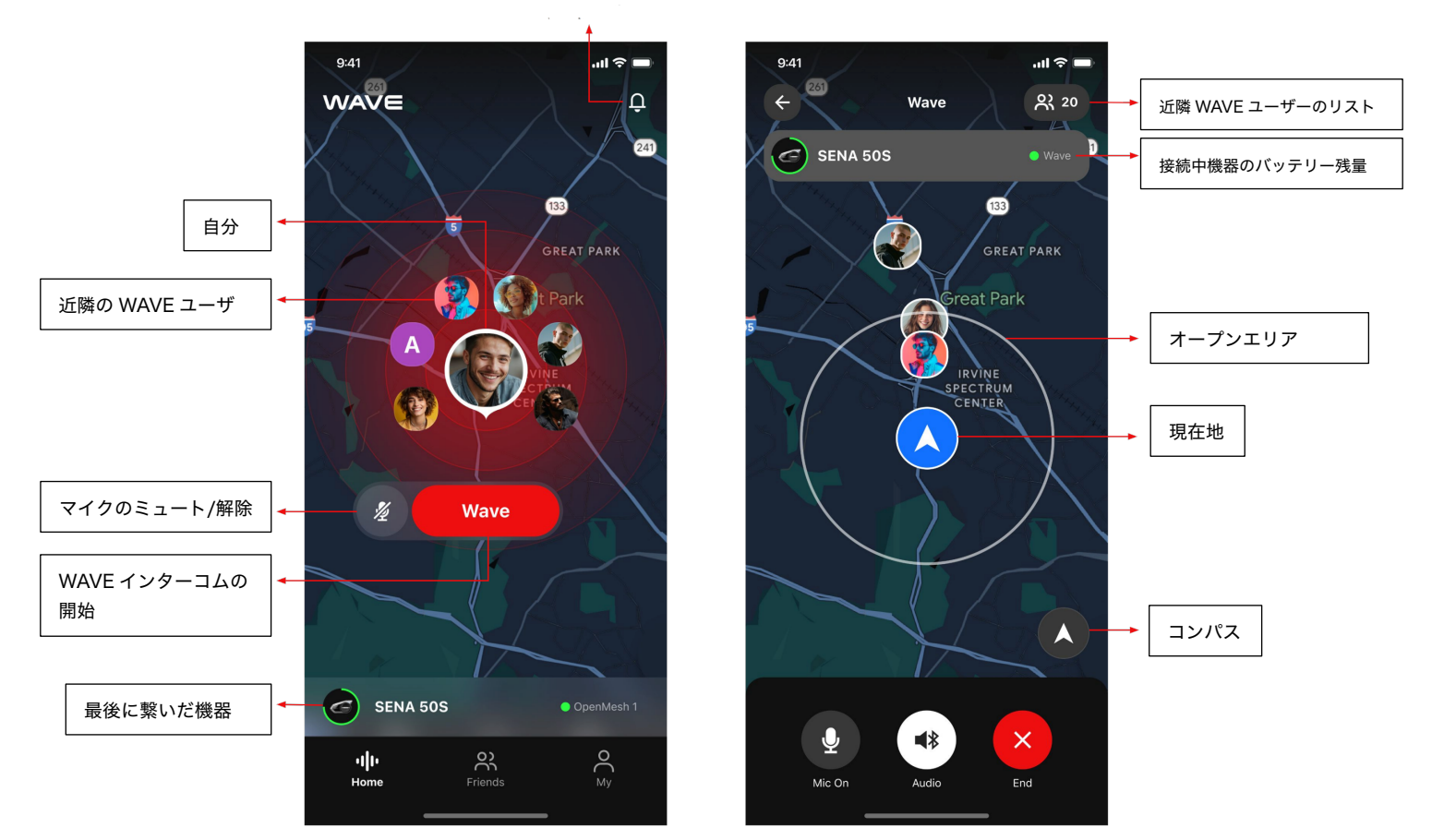

WAVE 開始前

WAVE 開始後

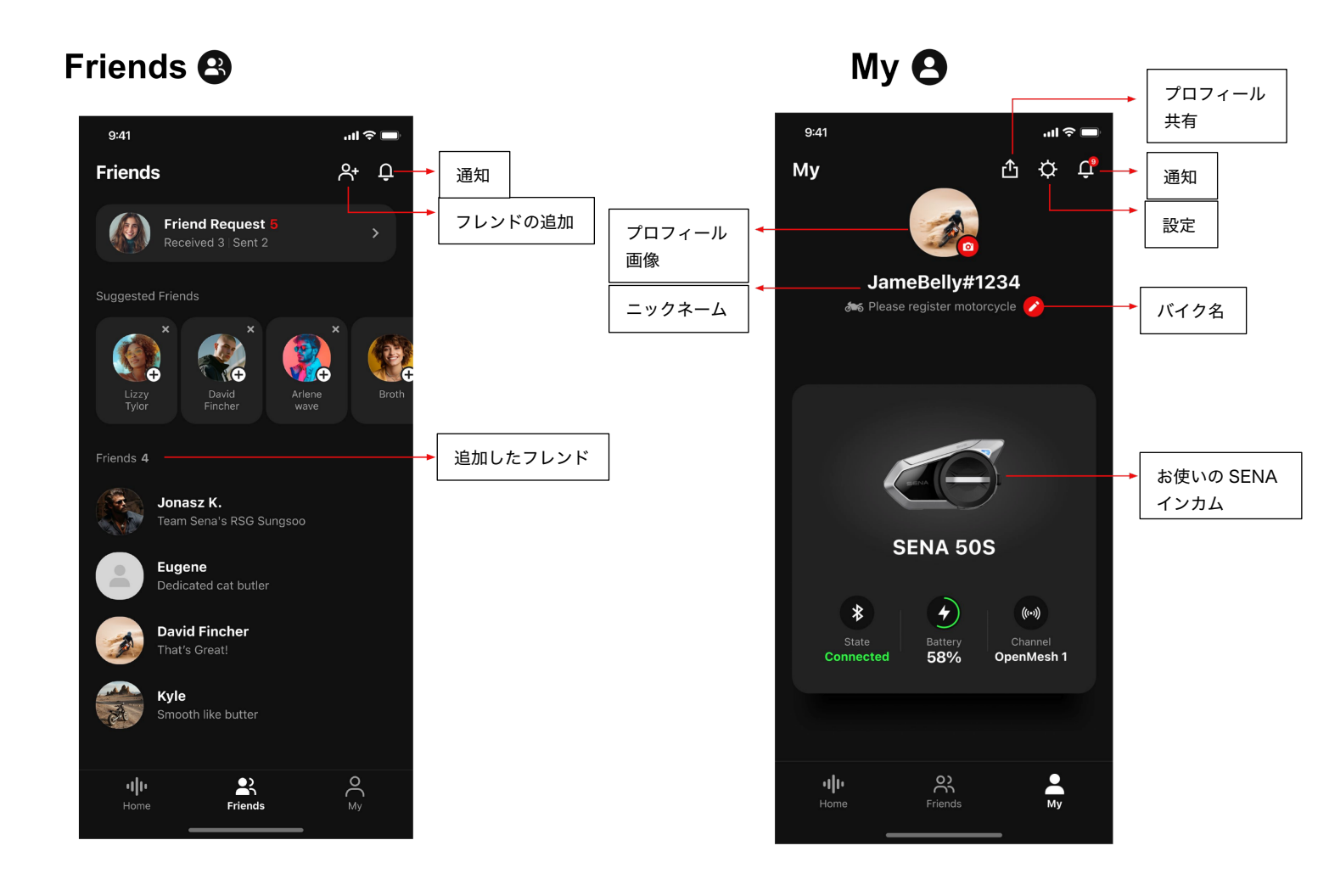

## もっと詳しいつかいかた

### WAVE インターコムの開始

Wave インターコムは、モバイルデータ通信を使用したオープンコミュニケーション技術です。

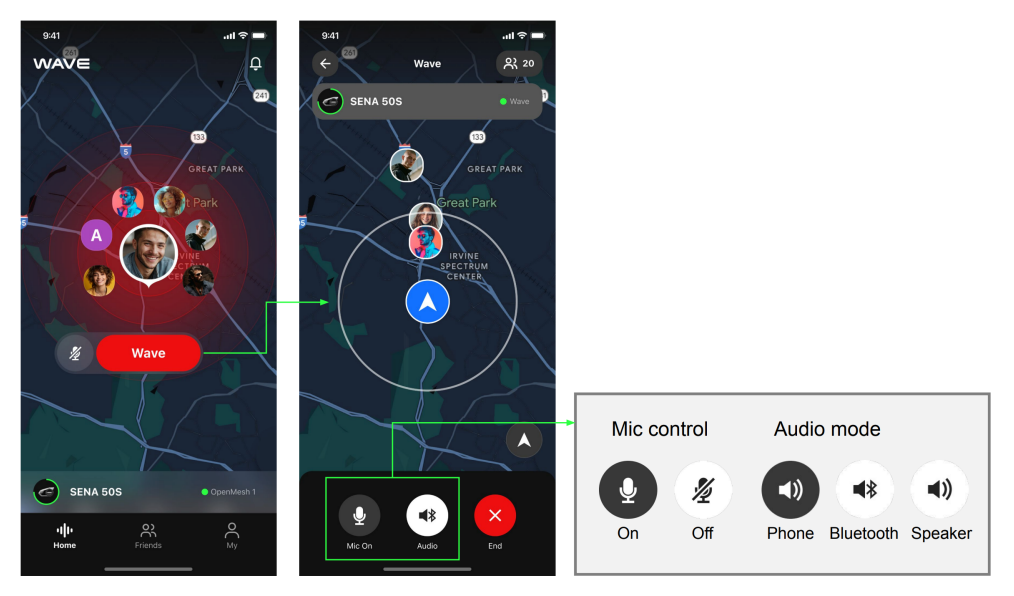

1. アプリを開く

3. 地図が表示

2. Mesh ボタンをダブルタップまたは

アプリ画面の Wave ボタンをタップ

4. 範囲内の Wave ユーザーと通話開始。

#### WAVE インターコムの終了

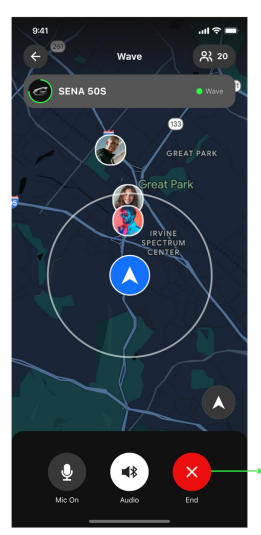

1. Mesh ボタンをタップ、またはアプリ画面の End ボタンをタップ

2. 終了確認画面で Yes をタップして終話します。

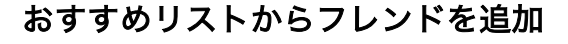

0

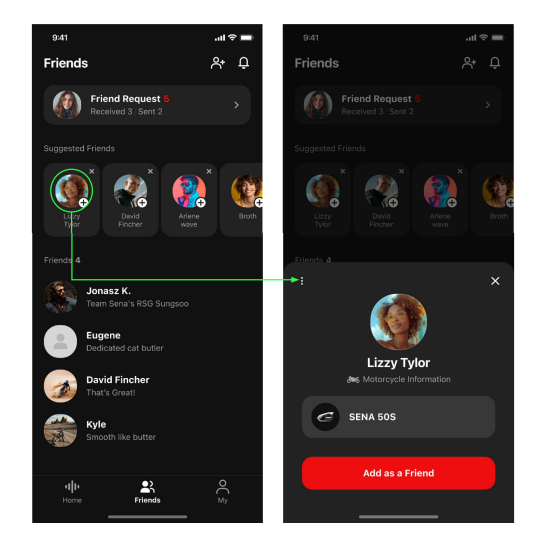

- 1. プロフィール画像をタップ
- 2. "Add as a friend"ボタンをタップ

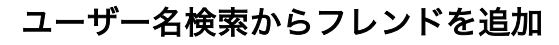

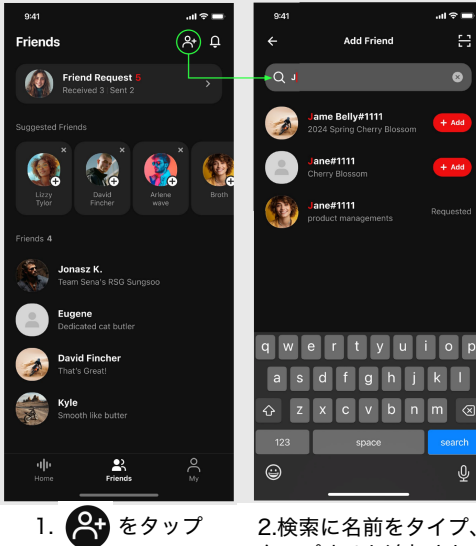

2.検索に名前をタイプ、+Add を タップすると追加されます。

マップ上の位置を確認する

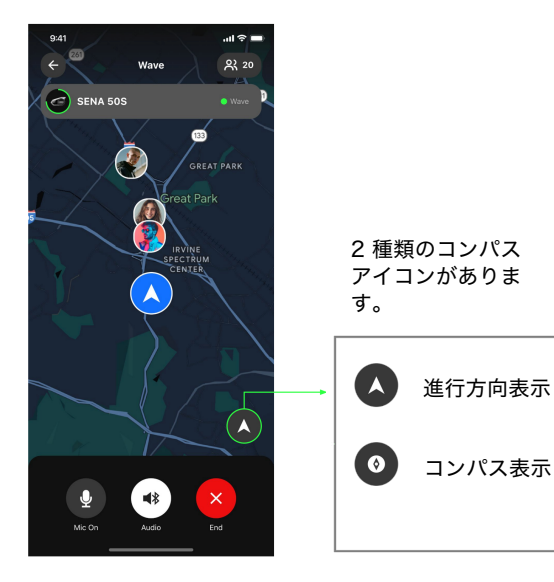

現在地に戻る

マップを拡大、縮小後、現在地に戻るには、"Re-center"をタップします。

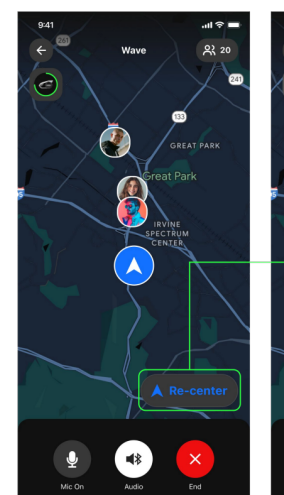

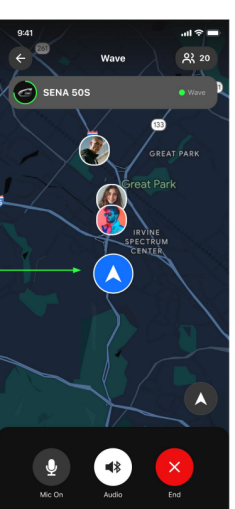